# epcom®

# EFFIO-E ON SCREEN DISPLAY INFRARED DOME CAMERA

# USER MANUAL

**IMPORTANTE:** 

La limpieza de la cubierta del domo debe realizarse con una franela sueva humedecida con agua, el uso de solventes o limpiadores agresivos pueden raspar/dañar la cubierta pudiendo afectar la calidad de la imagen.

**IMPORTANT:** 

The cleaning of the dome cover should be done with a damp cloth, use of solvents or abrasive cleaners can scratch / damage the housing and can affect image quality.

R040687B-SYS

# Contents

| 1. SAFETY PRECAUTIONS                           | . 3 |
|-------------------------------------------------|-----|
| 2. INTRODUCTION                                 | . 4 |
| 3. FEATURES                                     | . 5 |
| 4. PACKING LIST                                 | . 7 |
| 5. NAME and FUNCTION of EACH PART               | . 8 |
| 6. INSTALLATION                                 | . 9 |
| 6.1 Camera Installation & Operation             | . 9 |
| 7. OPERATION                                    | 13  |
| 7.1 OSD Framework                               | 13  |
| 7.2 OSD Main Menu Description                   | 14  |
| 7.2.1 LENS: MANUAL /AUTO selectable             | 14  |
| 7.2.2 SHUTTER/AGC: AUTO / MANUAL selectable     | 14  |
| 7.2.3 WHITE BAL                                 | 15  |
| ATW / PUSH / USER1 / USER2 / ANTI CR / MANUAL / |     |
| PUSH LOCK selectable.                           | 15  |
| 7.2.4 BACKLIGHT: BLC / HLC / OFF selectable     | 16  |
| 7.2.5 ATR: ON / OFF selectable                  | 16  |
| 7.2.6 NR: ↓                                     | 16  |
| 7.2.7 PICT ADJUST: 4                            | 16  |
| 7.2.8 NEXT: ↓                                   | 17  |
| 7.2.9 EXIT: ↓                                   | 17  |
| 7.2.10 SAVE ALL:                                | 17  |
| 7.2.11 DAY/NIGHT : AUTO / DAY / B/W selectable. | 17  |
| 7.2.12 PRIVACY: ON / OFF selectable.            | 18  |
| 7.2.13 MOTION: ON / OFF selectable.             | 19  |
| 7.2.14 CAMERA ID: ON / OFF selectable           | 20  |
| 7.2.15 LANGUAGE                                 | 20  |
| 7.2.16 CAMERA RESET                             | 20  |
| 7.2.17 BACK                                     | 20  |
| 8. SPECIFICATION                                | 21  |

The author assumes no responsibility for any errors or omissions that may appear in this document nor does the author make a commitment to update the information herein.

# **1. SAFETY PRECAUTIONS**

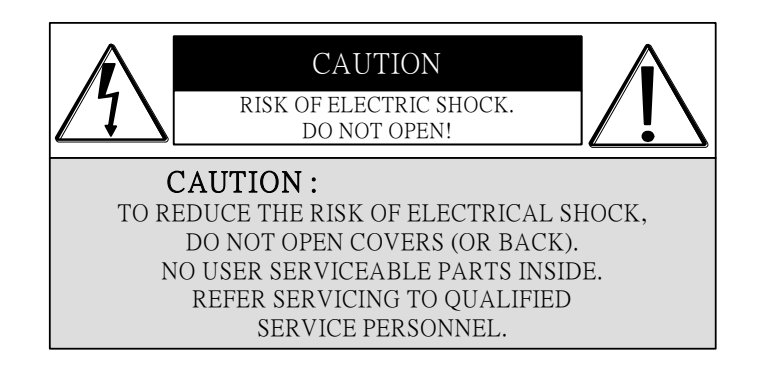

It is advised to read the Safety Precaution Guide through carefully before operating the product, to prevent any possible danger.

WARNING: Alert the user to the presence of un-insulated "dangerous voltage".

CAUTION: Alert the user the presence of important operating and maintenance (Servicing)

instructions in the literature accompanying the appliance.

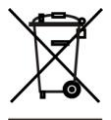

Disposal of Old Electrical & Electronic Equipment (Applicable in the European Union and other European countries with separate collection systems).

This symbol on the product or on its packaging indicates that this product shall not be treated as household waste. Instead it shall be handed over to the applicable collection point for the recycling of electrical and electronic equipment. By ensuring this product is disposed of correctly, you will help prevent potential negative consequences for the environment and human health, which could otherwise be caused by inappropriate waste handling of this product. The recycling of materials will help to conserve natural resources. For more detailed information about recycling of this product, please contact your local city office, your household waste disposal service or the shop where you purchased the product.

Please be extra careful not to shake the product.

Please avoid places where frequent vibrations or shocks.

#### Do not install the product in extreme temperature conditions.

Only use the camera under conditions where temperatures are between  $-10^{\circ}$ C and  $+50^{\circ}$ C. Be especially careful to provide ventilation when operating under high temperatures.

#### Do not install the product in an environment where the humidity is high.

Unless the product is waterproof or weatherproof, otherwise it can cause the image quality to be poor.

#### Never keep the product to direct strong light or sunlight.

It can damage the product.

#### Do not spill liquid of any kind on the product.

If it gets wet, wipe it dry immediately. Alcohol or beverage can contain minerals that corrode the electronic components.

When any abnormal occurs, make sure to unplug the unit, and contact your local dealer.

# **2. INTRODUCTION**

Clear image quality has been achieved by employing a 1/3" Hi-Res. CCD, which provides a horizontal resolution of 700 TV lines. The camera can be by External Light Sensor; it provides Color image in full light condition (Day) and provides B/W image in low light condition (Night) to reach the best effect. High performance: providing unique ATR (Adaptive Tone Reproduction), DNR (Digital Noise Reduction), HLC (High Light Compensation), CRS (Color Rolling Support), Privacy function, Mirror function, as well as manually adjusting picture quality functions (Such as Contrast/Sharpness/Color etc.).

# **3. FEATURES**

#### **High Resolution**

CCD Sensor provides high resolution reaching 650~700 TVL with advanced and clear picture quality.

#### **Excellent Sensitivity**

High sensitivity, low smear, high anti-blooming and high S/N ratio.

#### Adaptive Tone Reproduction (ATR)

ATR is the Single Scan WDR function; it has the other name with Digital WDR, Software WDR. perfectly shows the image details between dark and light. Newly added environment dynamic detection switch, enhancing WDR image efficiency.

#### Day & Night

Mechanic IR Cut-Filter driving unit with Light Sensor.

#### **Digital Noise Reduction (DNR)**

With 2DNR enable, it can reduce the noise to produce extremely clear picture quality even under low light condition.

#### High Light Compensation (HLC)

By setting mask are, the user will experience better operation convenience see a clearer image.

#### **Privacy Mask**

Privacy image masking with free position, support up to 8 areas of privacy masking zone.

#### **Motion Detection**

Camera-site takes the initiative in providing motion detection alert for a more comprehensive monitoring and careful editing of motion detection area. When there are changes within the detection area, the camera immediately issues a warning.

## Lens (External manual focus) Built-in DC-type Vari-Focal lens with

OSD

OSD (On Screen Display) Setup Menu. Camera tile setup of up to 16 alphanumeric letters.

#### Mechanism

ICR / Without ICR.

Weatherproofing Housing Design.

#### Application

All function can be operated from OSD: AES (Automatic Electronic Shutter), AI (Auto Iris), GC (Gain Control), WB (White Balance), BLC (Back Light compensation), positive/ negative and Horizontal Mirror.

# **4. PACKING LIST**

Check to make sure all of the items shown below are included in your product package. If something is missing, contact your dealer as soon as possible.

| Item Description                                    | Item Picture                                                            |   |
|-----------------------------------------------------|-------------------------------------------------------------------------|---|
| Camera & Bracket                                    |                                                                         | 1 |
| Appurtenances                                       |                                                                         | 1 |
| Fix retaining screw                                 | TT T                                                                    |   |
| Countersunk Head<br>Screws for Camera<br>Protection | Ĩ                                                                       |   |
| Instruction Manual                                  | EFFIO-E ON SCREEN DISPLAY<br><u>INFRARED DOME CAMERA</u><br>USER MANUAL | 1 |

# **5. NAME and FUNCTION of EACH PART**

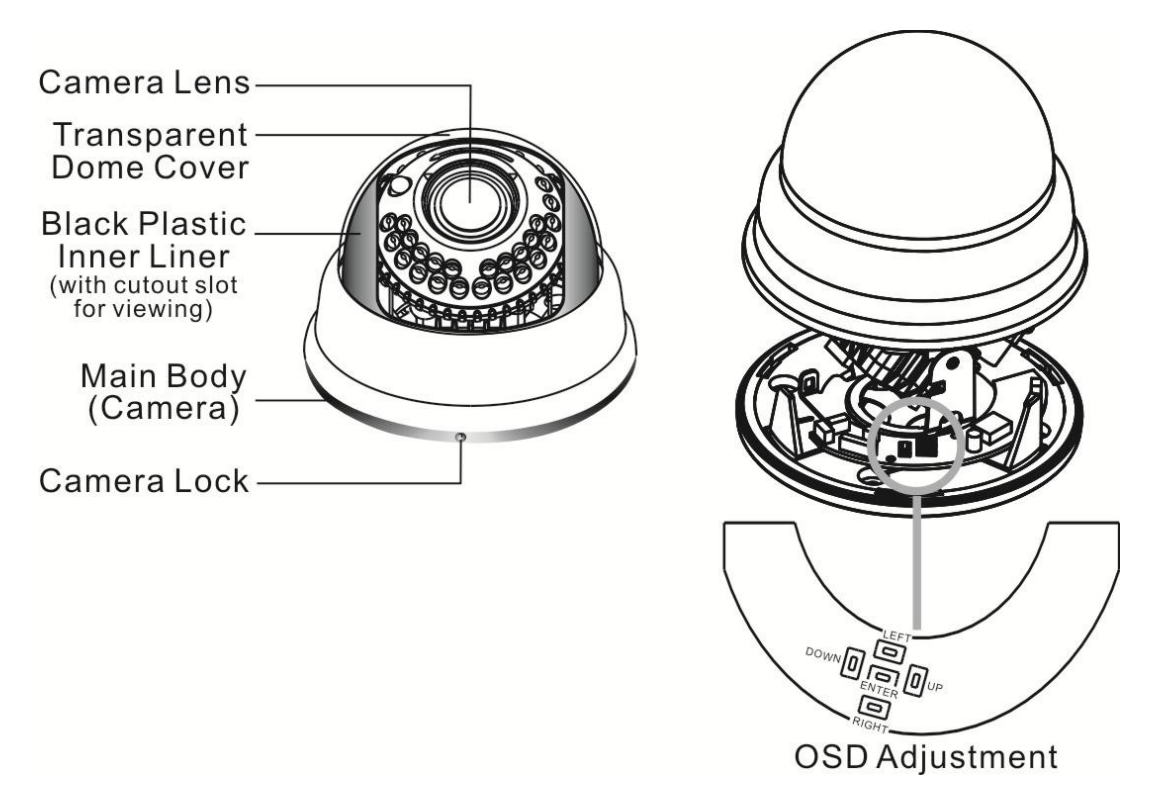

To adjust the OSD, remove the dome cover from the main body by gently turning the cover counter-clockwise to unlock and pull free from the main body. The OSD buttons are can be found on the main body of the dome camera.

| No. | Name  | Function              |  |
|-----|-------|-----------------------|--|
| 1   | LEFT  | LEFT                  |  |
| 2   | ENTER | Get in MENU and ENTER |  |
| 3   | DOWN  | DOWN                  |  |
| 4   | RIGHT | RIGHT                 |  |
| 5   | UP    | UP                    |  |

| 1~3.OSD Button | (Menu): |
|----------------|---------|
|----------------|---------|

# 6. INSTALLATION

# 6.1 Camera Installation & Operation

#### 1. Removing the Dome Cover

Remove the dome cover from the main body by gently turning the cover counter-clockwise to unlock and pull free from the main body.

#### 2. Camera Image Adjustment

- You can adjust camera to any direction by using Pan, Tilt, and Rotate mechanism.
- Pan Base moves by  $60^{\circ}$  to each side direction and  $120^{\circ}$  on the whole.
- Tilt Base covers total 120° angle (60° to each side).
- Angle range of Rotate Base is 360°.

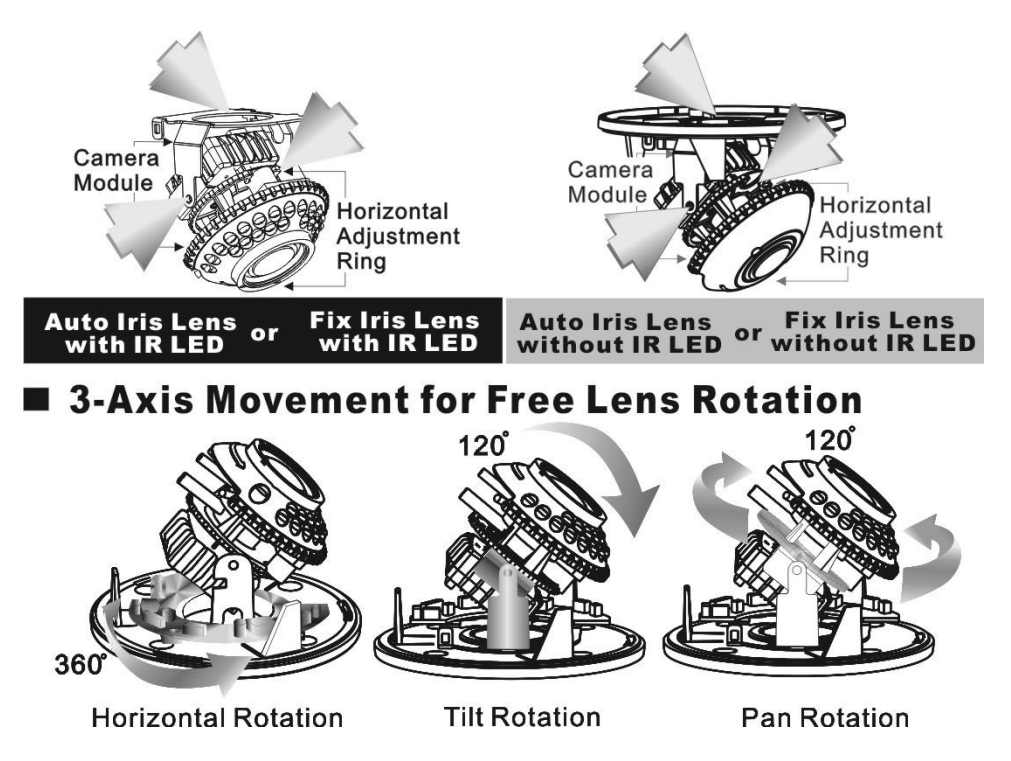

#### **3.** Adjusting the Vari-Focal Lens

- Loosen the Zoom lever counter-clockwise a little, and then rotate the Zoom lever to obtain the best image view.
- Loosen the Focus lever counter-clockwise a little, and then rotate the Focus lever to obtain the optimum picture quality.
- Re-tighten the Zoom lever and Focus lever after adjustment.

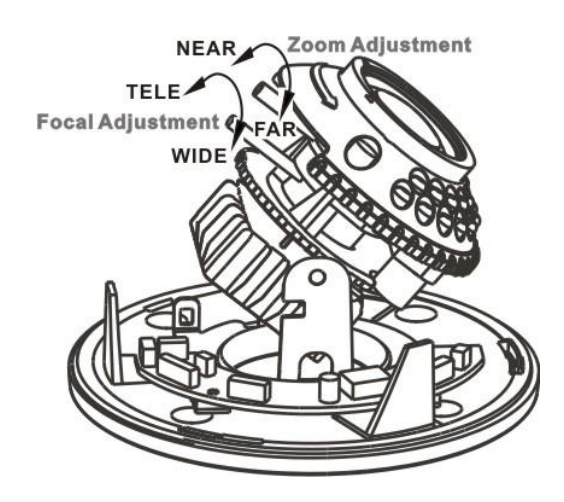

4. Adjusting the Function Control Board

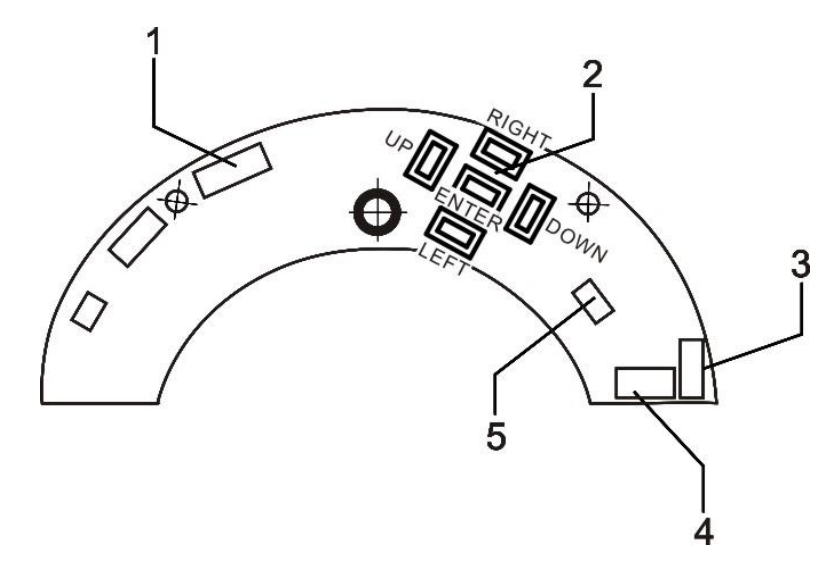

| 1 | IR BOARD<br>WEFER | 3 | POWER/VIDEO<br>(CAMERA) | 5 | DAY IN |
|---|-------------------|---|-------------------------|---|--------|
| 2 | OSD KEY           | 4 | POWER/VIDEO<br>(DC/BNC) |   |        |

#### **5.** Attaching the Dome Cover

• After all necessary adjustment has been made reinstall the dome cover to the main body.

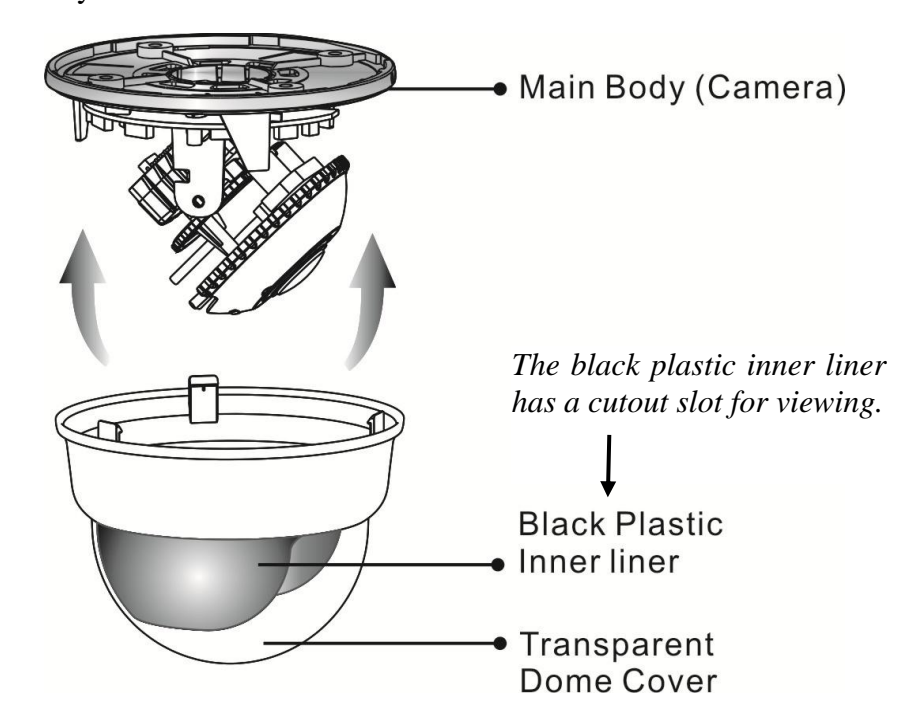

• Reinstall the dome cover and the main body by turning the dome clockwise until it locks in place.

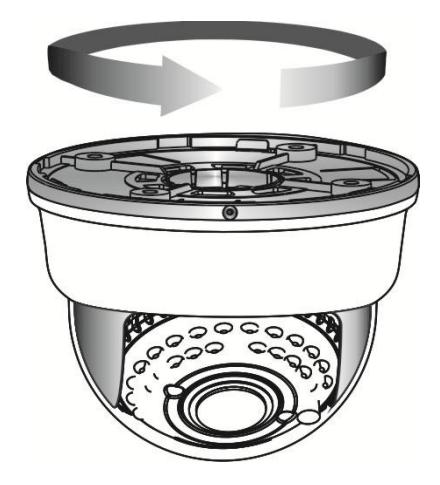

• The dome comes with a black plastic inner liner placed within the dome cover. Therefore, after replacing the dome cover rotate the liner so that the cutout slot (hole for viewing) is in the correct position and not blocking the camera lens.

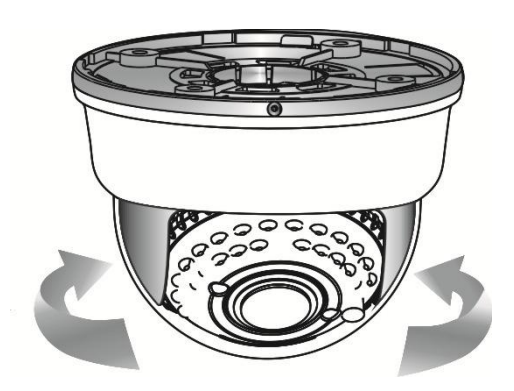

#### 6. Camera Protection

To prevent unpredictable damage and burglary, lock-up the dome by using the countersunk head screw.

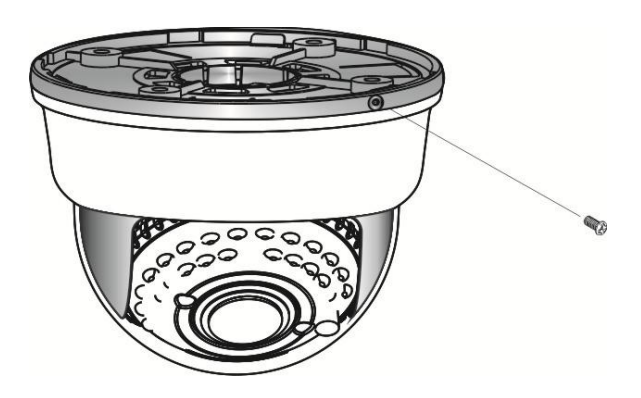

#### 7. Wiring Instructions

Connect the video output to the monitor or other video device through a 75 Ohms type coaxial cable and the DC-Jack or AC/ DC-Terminator to the power source.

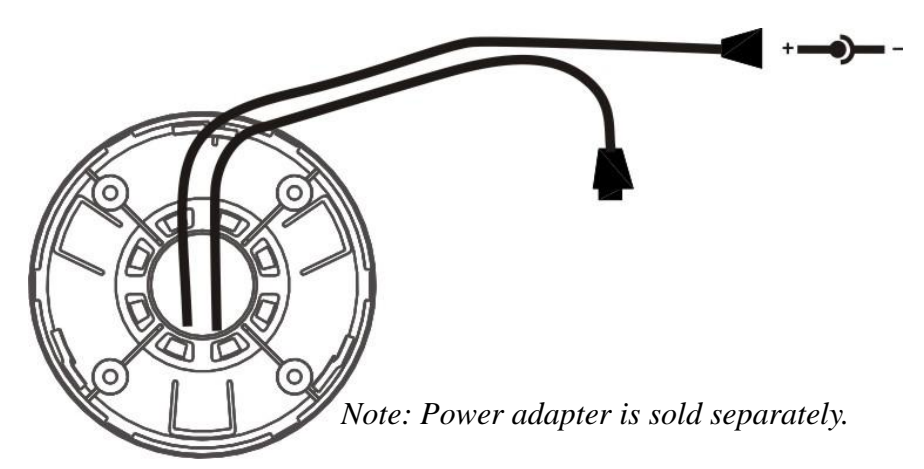

# 7. OPERATION

# 7.1 OSD Framework

## Main Menu Display

| OSD Setup Menu page 1 |          |  |  |  |
|-----------------------|----------|--|--|--|
| LENS                  | AUTO     |  |  |  |
| SHUTTER/AGC           | AUTO ب   |  |  |  |
| WHITE BAL             | ATW      |  |  |  |
| BACKLIGHT             | OFF      |  |  |  |
| ATR                   | OFF      |  |  |  |
| NR                    | له       |  |  |  |
| PICT ADJUST           | له       |  |  |  |
| NEXT₽                 |          |  |  |  |
| EXIT₽                 | SAVE ALL |  |  |  |
|                       |          |  |  |  |

| OSD Setup Menu page 2 |          |         |  |  |
|-----------------------|----------|---------|--|--|
| DAY/ NIGHT            |          | AUTO*   |  |  |
| PRIVACY               |          | OFF     |  |  |
| MOTION DET            |          | OFF     |  |  |
| CAMERA ID             |          | OFF     |  |  |
| LANGUAGE              |          | ENGLISH |  |  |
| CAMERA RESET          |          |         |  |  |
| BACK≁                 |          |         |  |  |
| EXIT <b>↓</b>         | SAVE ALL |         |  |  |

#### Main Menu Setup

- In order to display the setup menu on the screen, set the menu command or press the button panel.
- Use UP/ DOWN control buttons to select each item.
- Use LEFT/ RIGHT control buttons to change the data.
- Use MENU control button to ENTER/ EXIT the menu display.
- $\leftarrow$  =ENTER

\*NOTE: Item function DAY/ NIGHT of the IR LED dome having D/N external Sync functions is auto disabled from the OSD display.

# 7.2 OSD Main Menu Description

## 7.2.1 LENS: MANUAL /AUTO selectable.

• **LENS:** MAUNAL

Not adjustment

#### • LENS: AUTO

|      | TYPE : DC                |
|------|--------------------------|
| AUTO | MODE : AUTO/ OPEN /CLOSE |
|      | SPEED: 000~255           |

AUTO:Camera automatically controls the lens.OPEN:Lens fully open.CLOSE:Lens fully closed.SPEED:Speed of the lens.

#### 7.2.2 SHUTTER/AGC: AUTO / MANUAL selectable.

|--|

|      | HIGH LUMINANCE                             |
|------|--------------------------------------------|
| AUTO | MODE: SHUT+AUTO IRIS/AUTO IRIS/SHUT        |
|      | BRIGHTNESS: 000~255                        |
|      | LOW LUMINANCE                              |
|      | MODE : AGC / OFF                           |
|      | BRIGHTNESS : x0.25 \ x0.50 \ x0.75 \ x1.00 |

#### **HIGH LUMINANCE**

#### When LENS is setup to AUTO mode

SHUT+AUTO IRIS: Exposure is controlled by auto electronic shutter combined with auto iris.

AUTO IRIS: Exposure controlled by auto iris.

#### When LENS is setup to Manual mode

SHUT: Exposure controlled by electronic shutter.

#### LOW LUMINANCE

Setup low lux environment, minimum AGC level.

#### • **SHUTTER/AGC:** MANUAL

|        | MODE : SHUT+AGC                                                                               |
|--------|-----------------------------------------------------------------------------------------------|
| MANUAL | SHUTTER:                                                                                      |
|        | NTSC: 1/60, 1/100, 1/250, 1/500, 1/1000, 1/2000, 1/4000, 1/10000                              |
|        | PAL: 1/50, 1/120, 1/250, 1/500, 1/1000, 1/2000, 1/4000, 1/10000                               |
|        | AGC: 6.00 \cdot 12.00 \cdot 18.00 \cdot 24.00 \cdot 30.00 \cdot 36.00 \cdot 42.00 \cdot 44.80 |

SHUTTER: Fixed electronic shutter speed. AGC: Fixed AGC gain control.

#### 7.2.3 WHITE BAL

# ATW / PUSH / USER1 / USER2 / ANTI CR / MANUAL / PUSH LOCK selectable.

#### • WHITE BAL.: ATW

| ATW | SPEED: 000~255                            |
|-----|-------------------------------------------|
|     | DELAY CNT: 000~255                        |
|     | ATW FRAME : x0.50 \ x1.00 \ x1.50 \ x2.00 |
|     | ENVIRONMENT : INDOOR \ OUTDOOR            |

#### SPEED : ATW Speed

| DELAY CNT:    | ATW Delay Time              |
|---------------|-----------------------------|
| ATW FRAME:    | ATW Frame Range Setup       |
| ENVIRONMENT : | ATW Environment Range Setup |

#### • WHITE BAL.: PUSH

The function will keep detecting the Color Temperature, and then it will keep saving the parameter to camera.

#### • WHITE BAL.: USER1

| USER1 | B-GAIN : 000~255 |
|-------|------------------|
|       | R-GAIN : 000~255 |

#### • WHITE BAL.: USER2

| USER2 | B-GAIN : 000~255 |
|-------|------------------|
|       | R-GAIN : 000~255 |

#### • WHITE BAL.: MANUAL

| MANUAL | LEVEL : 19~54 |
|--------|---------------|
|--------|---------------|

#### • WHITE BAL.: ANTI CR

The function can reduce the color rolling issue, and it is the same with CRS (Color Rolling Support) function.

#### • WHITE BAL.: PUSH LOCK

The function will detect the Color Temperature to save into the camera.

## 7.2.4 BACKLIGHT: BLC / HLC / OFF selectable.

#### • **BACKLIGHT.:** BLC

Enable the function of Back Light Compensation, and the detection method is the BLC Smart.

#### • **BACKLIGHT.:** HLC

Enable the function of High Light Compensation.

## 7.2.5 ATR: ON / OFF selectable.

| AIK. ON   |                                                                                                    |
|-----------|----------------------------------------------------------------------------------------------------|
| LUMINANCE | LOW 、 MID 、 HIGH                                                                                   |
| CONTRAST  | $\mathrm{LOW} \cdot \mathrm{MIDLOW} \cdot \mathrm{MID} \cdot \mathrm{MIDHIGH} \cdot \mathrm{HIGH}$ |

LUMINANCE : Set the extent of the luminance compression

CONTRAST : Set the extent of the contrast enhancement.

NOTE: If you enable the ATR function, please avoid to enable the BACKLIGHT function in the same time.

#### 7.2.6 NR: ↓

| NR MODE | $Y/C \cdot Y \cdot C \cdot OFF$ |
|---------|---------------------------------|
| Y LEVEL | 000~015                         |
| C LEVEL | 000~015                         |

| NR MODE : | Set the DNR mode of Y/C, Y and C. |
|-----------|-----------------------------------|
| Y LEVEL:  | Set the Y filter strength.        |
| C LEVEL : | Set the C filter strength.        |

NOTE: The Y/C mode is the automanic DNR mode.

## 7.2.7 PICT ADJUST: ↓

| MIRROR     | ON / OFF |
|------------|----------|
| BRIGHTNESS | 000~255  |
| CONTRAST   | 000~255  |
| SHARPNESS  | 000~255  |
| HUE        | 000~255  |
| GAIN       | 000~255  |

Adjust all camera parameters here.

## 7.2.8 NEXT: ↓

Move to MAIN MENU, page 2

## 7.2.9 EXIT: ↓

Exit OSD to choose the list.

## 7.2.10 SAVE ALL:

When you change the OSD menu settings, before leaving the OSD item option SAVE ALL. Press ENTER key to change the memory settings for the OSD.

## 7.2.11 DAY/NIGHT : AUTO / DAY / B/W selectable.

#### • DAY/NIGHT: AUTO

| AUTO | BURST : ON/OFF                    |
|------|-----------------------------------|
|      | DELAY CNT: 000~255                |
|      | DAY→ NIGHT : 000~255              |
|      | NIGHT $\rightarrow$ DAY : 000~255 |

**BURST**: Selects whether to output the burst signal when the Night status

**DELAY CNT**: Set the Night/ Day identification transfer time.

**DAY**  $\rightarrow$  **NIGHT** : Set the threshold for identifying the Night status from the Day status. **NIGHT**  $\rightarrow$  **DAY** : Set the threshold for identifying the Day status from the Night status.

- DAY/NIGHT: DAY Day mode forcibly
- DAY/NIGHT: NIGHT Night mode forcibly

| Night                                                       | BURST : ON/OFF |
|-------------------------------------------------------------|----------------|
| <b>DIDCT</b> · Calacte whether to output the hypert size of |                |

**BURST**: Selects whether to output the burst signal

#### 7.2.12 PRIVACY: ON / OFF selectable. • PRIVACY: ON

| AREA SEL | Max. 8                                  |
|----------|-----------------------------------------|
| ТОР      | 000~244 (NTSC) / 000~288(PAL)           |
| BOTTOM   | 000~244 (NTSC) / 000~288(PAL)           |
| LEFT     | 550TVL:000~378 (NTSC) \ 000~370 (PAL)   |
|          | 650TVL : 000~474 (NTSC) \ 000~468 (PAL) |
| RIGHT    | 550TVL:000~378 (NTSC) \ 000~370 (PAL)   |
|          | 650TVL : 000~474 (NTSC) \ 000~468 (PAL) |
| COLOR    | 1~8                                     |
| TRANSP   | 0.00/0.50/0.75/1.00                     |
| MOSAIC   | ON / OFF                                |

AREA SEL : Select the mask frame to be adjusted.

NOTE: When the MONITOR AREA has been set to ON by the MOTION DET setting, only 4 PRIVACY AREA SEL are selectable (1 / 4, 2 / 4, 3 / 4, 4 / 4).

| Set the top side of the mask frame selected      |
|--------------------------------------------------|
| Set the bottom side of the mask frame selected   |
| Set the left side of the mask frame selected     |
| Set the right side of the mask frame selected    |
| Set the colors of the mask frames.               |
| Set the transparency ratio of the mask frames.   |
| Set the mask frame mosaic function to ON or OFF. |
|                                                  |

# 7.2.13 MOTION: ON / OFF selectable.

| DETECT SENSE | 000~127                                 |  |  |
|--------------|-----------------------------------------|--|--|
| BLOCK DISP   | ON / OFF / ENABLE                       |  |  |
| MONITOR AREA | ON / OFF                                |  |  |
| AREA SEL     | 1~4                                     |  |  |
| ТОР          | 000~244 (NTSC) / 000~288(PAL)           |  |  |
| BOTTOM       | 000~244 (NTSC) / 000~288(PAL)           |  |  |
| LEFT         | 550TVL:000~378 (NTSC) \ 000~370 (PAL)   |  |  |
|              | 650TVL : 000~474 (NTSC) \ 000~468 (PAL) |  |  |
| RIGHT        | 550TVL:000~378 (NTSC) \ 000~370 (PAL)   |  |  |
|              | 650TVL : 000~474 (NTSC) \ 000~468 (PAL) |  |  |

DETECT SENSE: Set the motion detection sensitivity.

BLOCK DISP: Control the ON/ OFF status of the motion detection block display.

MONITOR AREA: Set whether to use the monitoring frames.

AREA SEL: Select the monitoring frame to be set.

- TOP: Set the top side of the monitoring frame selected
- BOTTOM: Set the bottom side of the monitoring frame selected
- LEFT: Set the left side of the monitoring frame selected
- RIGHT: Set the right side of the monitoring frame selected

## 7.2.14 CAMERA ID: ON / OFF selectable.

ABCDEFGHIJKLMNOPQRSTUV WXYZ0123456789-!"#\$%&' ↔ ()\_ `, ¥ : ; < = >?@\ ^\*.x+f↔ CHRI↔ ← → ↑ ↓ CLR POS↔

| ABCDEFGHIJKLMNOPQRSTUV                |                                                                                    |
|---------------------------------------|------------------------------------------------------------------------------------|
| WXYZ0123456789-!"#\$%&'               | Each User Font                                                                     |
| ()_`, ${\formula}$ :; < = >?@\ ^*.x+/ |                                                                                    |
|                                       | The camera ID cursor moves in the                                                  |
|                                       | direction of the arrow when the Enter                                              |
|                                       | operation input is performed from the                                              |
| $\leftarrow \rightarrow  \downarrow$  | status in which $\leftarrow$ , $\rightarrow$ , $\uparrow$ or $\downarrow$ has been |
|                                       | selected using the character selection                                             |
|                                       | cursor.                                                                            |
|                                       | The character selected by the camera ID                                            |
|                                       | cursor is cleared when the Enter                                                   |
| CLR                                   | operation input is performed from the                                              |
|                                       | status in which CLR has been selected                                              |
|                                       | using the character selection cursor.                                              |
|                                       | The display switches to the camera ID                                              |
|                                       | display position setting screen when the                                           |
|                                       | Enter operation input is performed from                                            |
|                                       | the status in which POS has been                                                   |
|                                       | selected using the character selection                                             |
|                                       | cursor. On the camera ID display                                                   |
| POS                                   | position setting screen, the camera ID                                             |
|                                       | display position is changed in real time in                                        |
|                                       | response to the left, right, up or down                                            |
|                                       | operation input. When the Enter                                                    |
|                                       | operation input is performed, the display                                          |
|                                       | position is entered, and the display                                               |
|                                       | returns to the camera ID setting screen.                                           |

#### 7.2.15 LANGUAGE

There are 8 kind of language: English / Japanese / German / French / Russian / Portuguese / Spanish / Simplified Chinese selectable.

#### 7.2.16 CAMERA RESET

Reset Factory default setup.

## 7.2.17 BACK

Return to MAIN MENU, page1.

# 8. SPECIFICATION

| Model no.                  |            |        | EYD105VDR                                                  |
|----------------------------|------------|--------|------------------------------------------------------------|
| Image Device               |            |        | 1/3" Color CCD Ex-View HAD II<br>(Sony Chipset)            |
| Effective Picture Elements |            |        | NTSC: 976x494<br>PAL: 976x582                              |
| Horizontal Res             | olution    |        | 700TVL                                                     |
| Minimum Illun              | nination   |        | 0.01ux/ F1.2                                               |
| Day to Night Illumination  |            |        | Under 5 Lux                                                |
| S/N Ratio                  |            |        | More than 48dB (AGC OFF)                                   |
| Shutter Speed Control      |            |        | NTSC:1/60~1/100,000, PAL:1/50~1/100,000                    |
| Lens Furnished             |            |        | Vari-Focal Lens with ICR                                   |
| Auto Iris Control          |            |        | DC Driver                                                  |
| Gain Control               |            |        | Auto/ Manual                                               |
| White Balance              |            |        | ATW / PUSH / USER1 / USER2 / ANTI CR / Manual / PUSH LOCK  |
| ATR                        |            |        | ON/ OFF                                                    |
| DNR                        |            |        | ON/ OFF                                                    |
| Back Light Compensation    |            |        | ON/ OFF                                                    |
| High Light Compensation    |            |        | ON/ OFF                                                    |
| IR Optimizer               |            |        | ON/ OFF                                                    |
| PRIVACY                    |            |        | Maximum 8 Areas                                            |
| MOTION DET                 |            |        | 4 Areas                                                    |
| Camera ID                  |            |        | Up to 52 Characters                                        |
| Mirror                     |            |        | ON/ OFF                                                    |
| Positive/ Negative         |            |        | ON/OFF                                                     |
| Video Output               |            |        | 1Vp-p/ 75 Ohms                                             |
| Power Supply               |            |        | DC 12V±10%                                                 |
| Power<br>Consumption       | Vari-Focal | IR On  | 370mA max.                                                 |
|                            | Lens+IR    | IR Off | 120mA max.                                                 |
| Operating Temp.            |            |        | $-10^{\circ}$ C ~ 50 $^{\circ}$ C (14 to 122 $^{\circ}$ F) |
| Gamma Characteristic       |            |        | 0.45                                                       |
| Synchronous System         |            |        | INT<br>20 mm x22 mm (C                                     |
| Dimensions (WxD)           |            |        | 37 mm x32 mm (Camera board)<br>37 mm x35 mm (OSD board)    |

Note: Design and specifications are subject to change without prior notice.

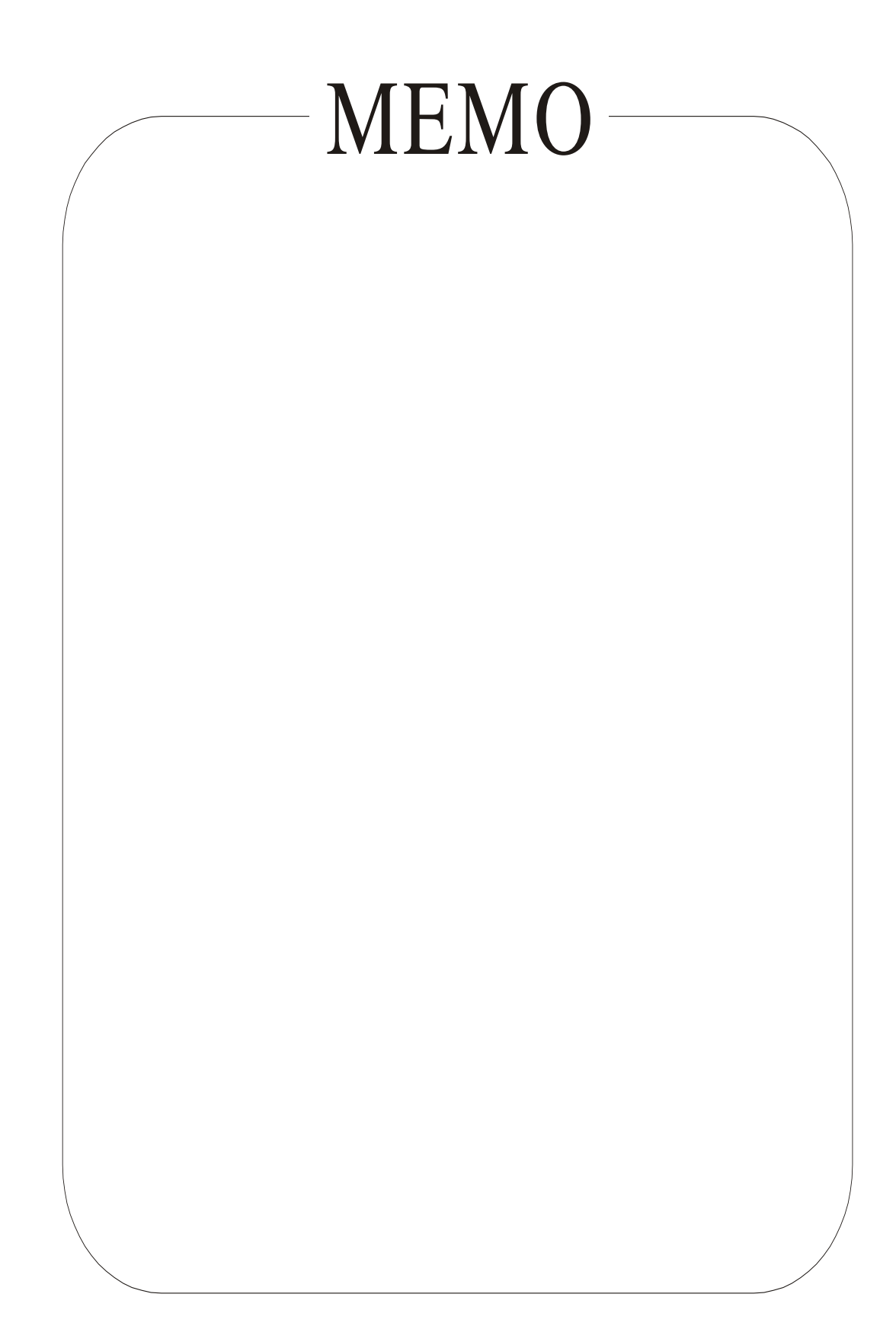